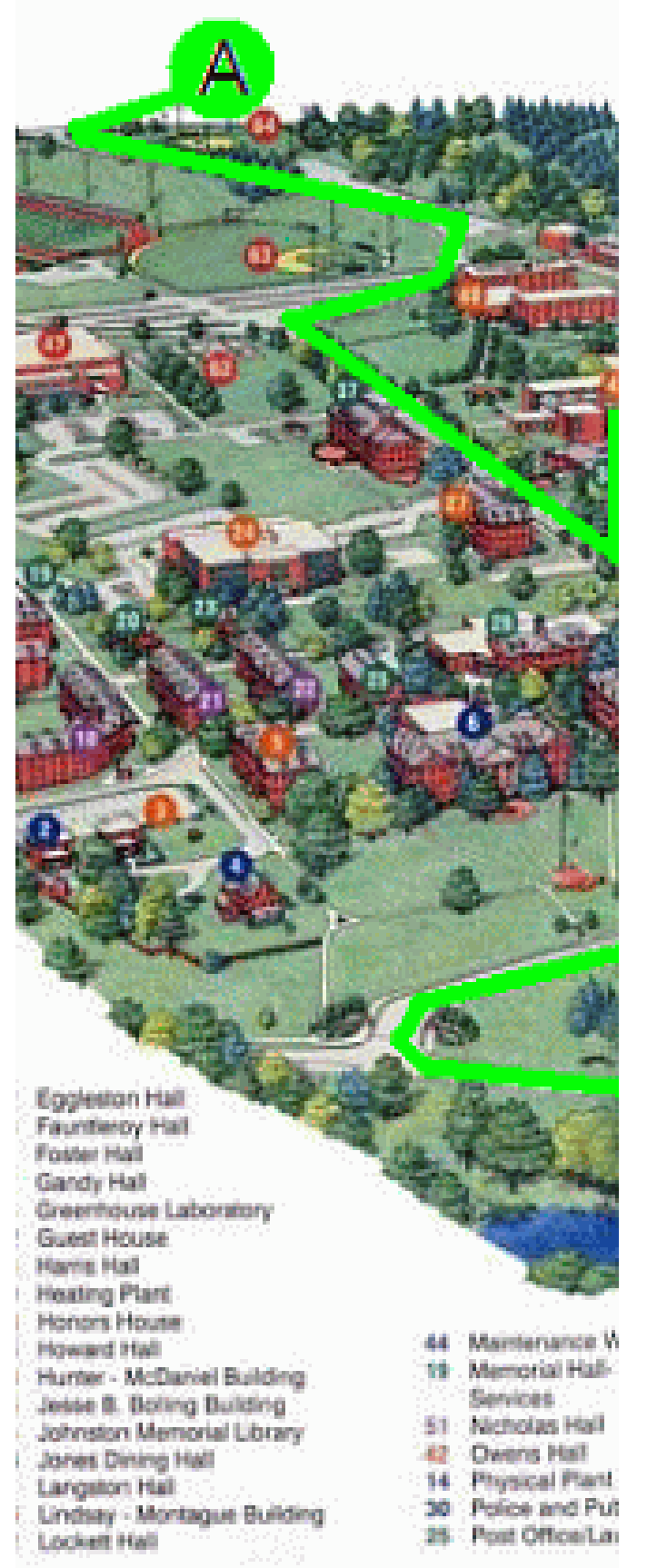

How to Connect To

## AIRSUCCESS

USING Windows 7

WIRELESS Utility

Prepared by Virginia State University Technology Services

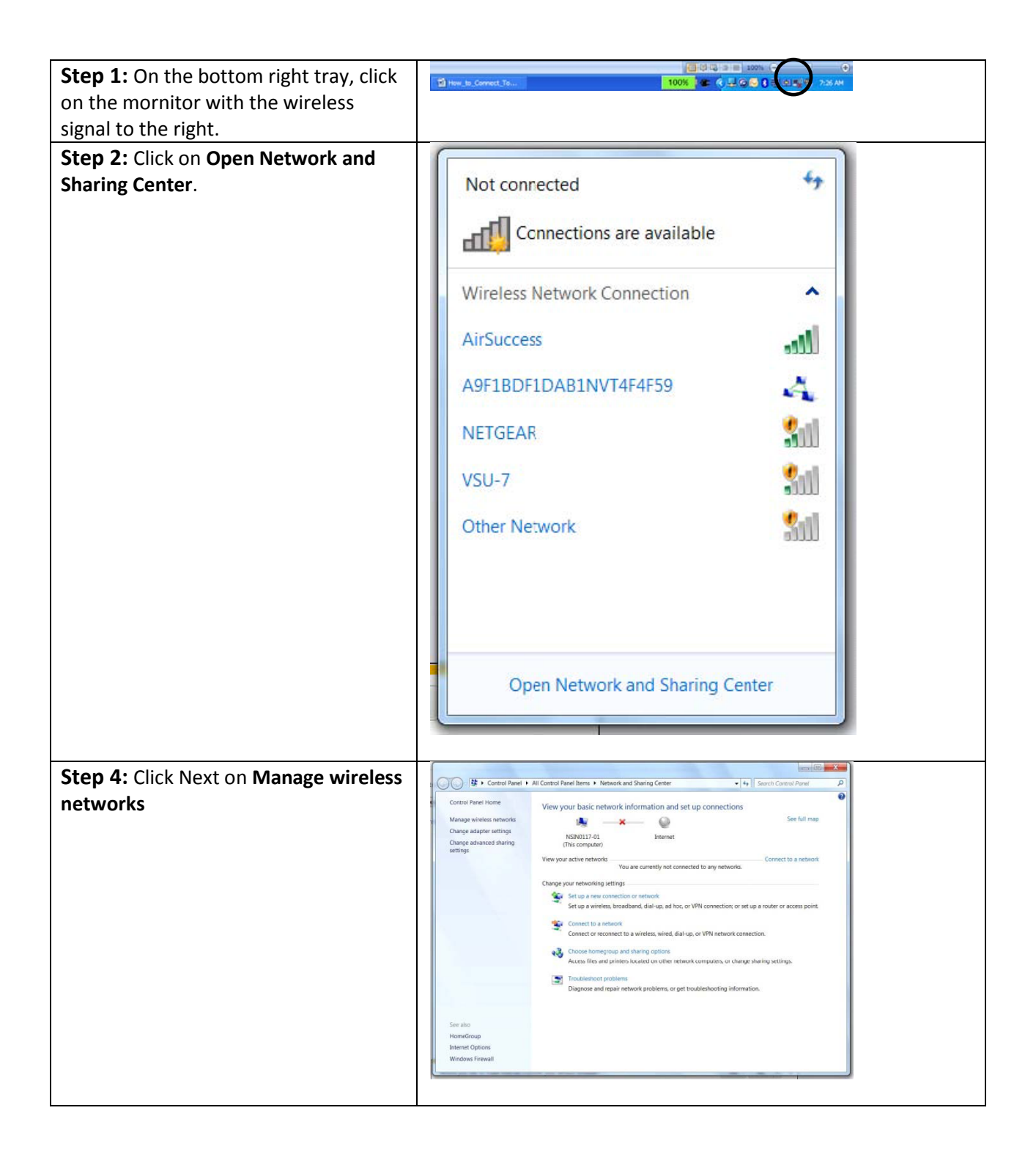

| Step 5: Click on Add.              | Control Panel + Network and Internet + Manage Wireless Networks     ++     Source Manage Wireless Network     P           |
|------------------------------------|----------------------------------------------------------------------------------------------------|
|                                    | Manage wireless networks that use (Wireless Network Connection)                                                           |
|                                    | Windows tries to connect to these networks in the order listed below.                                                     |
|                                    | Add Adapter properties Profile types Network and Sharing Center                                                           |
|                                    |                                                                                                    |
|                                    |                                                                                                    |
|                                    |                                                                                                    |
|                                    |                                                                                                    |
|                                    |                                                                                                    |
|                                    |                                                                                                    |
|                                    |                                                                                                    |
|                                    | 0 items                                                                                                    |
|                                    | 300                                                                                                    |
|                                    |                                                                                                    |
| Step 6: Click on Manually create a |                                                                                                    |
| network profile.                   | e 💭 📲 Manually connect to a wireless network                                                                              |
| -                                  | t How do you want to add a network?                                                                                       |
|                                    | State Manually searches and profile                                                                                       |
|                                    | This creates a new network profile or locates an existing network and saves                                               |
|                                    | a profile for the network on your computer. You need to know the network<br>name (SSID) and security key (if applicable). |
|                                    |                                                                                                    |
|                                    |                                                                                                    |
|                                    | Create an ad hoc network<br>This creates a temporary network for sharing files or an Internet connection                  |
|                                    |                                                                                                    |
|                                    |                                                                                                    |
|                                    |                                                                                                    |
|                                    | Concel                                                                                                    |
|                                    |                                                                                                    |
|                                    |                                                                                                    |
| Step 7: For the Network name.      |                                                                                                    |
| enter AirSuccess                   | Manually connect to a wireless network                                                                                    |
|                                    | Enter information for the wireless network you want to add                                                                |
|                                    | Network name:                                                                                                    |
| Step 8: For the Security type,     |                                                                                                    |
| select WPA2-Enterprise from the    | Security type: WPA2-Enterprise V                                                                                          |
| dropdown box.                      |                                                                                                    |
|                                    | security Ney:                                                                                                    |
| Step 9: For the Encryption type    | Start this connection automatically      Connect even if the network is not broadcasting                                  |
| soloct AES                         | Warning: If you select this option, your computer's privacy might be at risk.                                             |
| SCICUL AES.                        |                                                                                                    |
|                                    | Net Carel                                                                                                    |
| Step 10: Click the Next button.    |                                                                                                    |
|                                    |                                                                                                    |

| Step 11: Click on Change<br>connection settings. | Manually connect to a wireless network                                                                                                    |
|--------------------------------------------------|----------------------------------------------------------------------------------------------------|
|                                                  | Successfully added AirSuccess                                                                                                    |
|                                                  | Change connection settings<br>Open the connection properties so that I can change the settings.                                                                                                    |
|                                                  | Close                                                                                                    |
| Step 12: Select the Security tab.                | AirSuccess Wireless Network Properties                                                                                                    |
|                                                  | Connection Security                                                                                                    |
|                                                  | Name:       AirSuccess         SSID:       AirSuccess         Network type:       Access point         Network availability:       All users         Image:       Connect automatically when this network is in range         Image:       Connect to a more preferred network if available         Image:       Connect even if the network is not broadcasting its name (SSID) |
|                                                  |                                                                                                    |
|                                                  |                                                                                                    |
|                                                  |                                                                                                    |

| <b>Step 13:</b> From the <b>Choose a network</b><br><b>authentication method</b> dropdown,<br>select Microsoft: Protected EAP (PEAP). | AirSuccess Wireless Network Properties                                                                                                    |
|----------------------------------------------------------------------------------------------------|----------------------------------------------------------------------------------------------------|
| Step 14: Click on the box for<br>Remember my credentials for this<br>connection each time I'm logged<br>on.                           | Securty type: WPA2-Enterprise   Encryption type: AES                                                                                                    |
| Step 15: Click on the Settings<br>button for Choose a network<br>authentication method.                                               | Choose a network authentication method:<br>Microsoft: Protected EAP (PEAP) Settings<br>Remember my credentials for this connection each<br>time Tm logged on<br>Advanced settings<br>OK Cancel |

| Step 16: Uncheck the Validate                                 | Protected EAP Properties                                                                                                    |
|---------------------------------------------------------------|----------------------------------------------------------------------------------------------------|
| server certificate checkbox.                                  | When connecting:                                                                                                    |
|                                                               | Validate server certificate                                                                                                    |
| Step 17: Ensure that the Enable<br>Fast Reconnect is checked. | Connect to these servers:                                                                                                    |
|                                                               | Trusted Root Certification Authorities:                                                                                                    |
|                                                               | Class 3 Public Primary Certification Authority Entrust.net Secure Server Certification Authority Equifax Secure Certificate Authority GlobalSign Root CA GTE CyberTrust Global Root http://www.valicert.com/ Microsoft Root Authority  Microsoft Root Authority III Do not prompt user to authorize new servers or trusted certification authorities.                                                                                                    |
|                                                               | Select Authentication Method:                                                                                                    |
|                                                               | Configure Configure Conf |